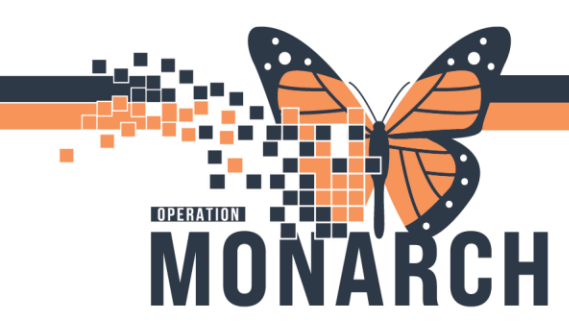

## Periop – Pathology Specimen Collection

There may be a few circumstances in which you need add an order for a pathology specimen in Millennium

- Stat orders when the physican is preoccupied with patient care
- Orders from a surgeon while he is operating

These orders will be sent to a physcians inbox for co-sign

Some physicans may decide to put specimen orders in a planned state, always check your orders first

- 1. Navigate to orders
- 2. Choose "add"
- 3. Search Pathology (or cytology)
- 4. Note: there are other orders to chose from here if you are collecting a GI, breast, prostate or multipart specimen)

| Intraop01, Sophia ×<br>Intraop01, Sophia<br>Admin Sex:Female<br>*Code Status: <no data<="" th=""><th>Available&gt; Available&gt; Available&gt; MRN:10019001 DOB:05/May/1955 Isolation:<no available="" data=""></no></th><th>Allergies: penicillin<br/>Age:59 years<br/>Alerts:No Alerts Documented</th><th>Attending:Habdank, Krzysztof<br/>Dose Wt-66.000 kg (24-Aug-2024)<br/>Outpatient in a Bed FIN: 10-019001 (Visit Dt: ;</th><th>←<br/>Lo⊂NF PERIO<br/>HCN:<br/>2024-Aug-12 07:00:00] Visit F</th></no>                                                                                                    | Available> Available> Available> MRN:10019001 DOB:05/May/1955 Isolation: <no available="" data=""></no>                                                                                                    | Allergies: penicillin<br>Age:59 years<br>Alerts:No Alerts Documented                                                                                                    | Attending:Habdank, Krzysztof<br>Dose Wt-66.000 kg (24-Aug-2024)<br>Outpatient in a Bed FIN: 10-019001 (Visit Dt: ;                                                          | ←<br>Lo⊂NF PERIO<br>HCN:<br>2024-Aug-12 07:00:00] Visit F   |
|----------------------------------------------------------------------------------------------------|----------------------------------------------------------------------------------------------------|----------------------------------------------------------------------------------------------------|----------------------------------------------------------------------------------------------------|-------------------------------------------------------------|
| i Mune view Panjegetivo Due.<br>Harar View Panjegetivo Due.<br>MARS Summary Net Sen and IAO -<br>Activites and Iator-entro.<br>Activites and Iator-entro.<br>Activites and Iator-entro.<br>Activites and Iator-entro.<br>Activites Activites Activites<br>Activites Activites Activites<br>Activites Activites Activites<br>Activites Activites<br>Activites<br>Activites Activites<br>Activites Activites<br>Activites<br>A | Coder     Coder     C | Participa - Add Oxform<br>The Cond 1. Social Model (1990)<br>The Cond 1. Social Model (1990)<br>The Cond | Allergies: pendillin Attending-Habdank, Krysz. L.<br>Ageről yean Den Wt-54.000 kg (2A Aug., H<br>I. Alerts:No Alerts Documented Outpatient in a Bed FIN: 19-019<br>Iredeet. | - C X<br>c-CH F FROSP<br>C RE<br>0001 [Viait De 2024 Aug 12 |
| Appointments<br>Appointments<br>Dénient Information<br>Clinical Media + Add<br>Medication Request<br>ClincalConnect<br>Readmission Risk Summary                                                                                                    | Colymonic maying     Colymonic maying     Colymon from generation     Durk from generation     The second counds     Desire of discriming     Description     Description     Conception     Conception                                                                                                    |                                                                                                    | Intrasp01, Sopt                                                                                                    | ila - 10019001 Done                                         |

Typically, our workflows have us inputting one specimen at a time, if you have more than one specimen already, please check off how many you have in the left-hand column

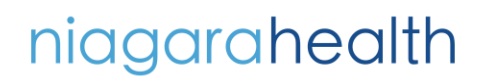

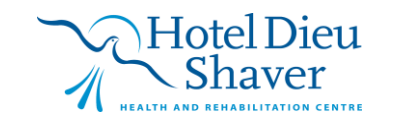

1

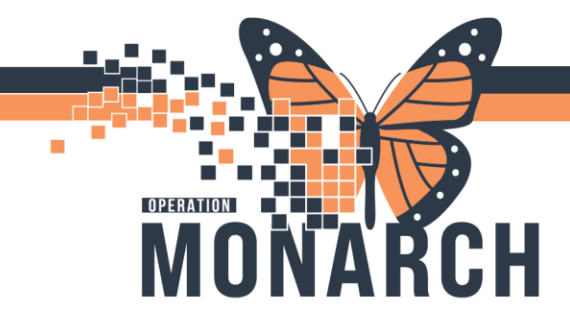

| _        | 0. 10     |                                       |                                     |      | -          | 1    |              | ( | - |
|----------|-----------|---------------------------------------|-------------------------------------|------|------------|------|--------------|---|---|
|          | 00 X      | Component                             | Status                              |      | Dose       |      | Details      |   |   |
| Path     | hology Sp | ecimen Collection, Surgical Initial S | pecimen (Planned Pending)           |      |            |      |              |   |   |
| Δ        | Laborator | Y                                     |                                     |      |            |      |              |   |   |
|          | Anatomic  | Pathology                             |                                     |      |            |      |              |   |   |
|          | <         | Required: Pathology Tissue Requ       | est for initial order and AP Specie | ment | for any su | ubse | quent orders |   |   |
| R        | 00        | Pathology Tissue Request              |                                     |      |            |      |              |   |   |
|          | Additiona | Pathology Specimens                   |                                     |      |            |      |              |   |   |
|          | C         | AP Specimen                           |                                     |      |            |      |              |   |   |
|          | C         | AP Specimen                           |                                     |      |            |      |              |   |   |
| Г        | C         | AP Specimen                           |                                     |      |            |      |              |   |   |
|          | C         | AP Specimen                           |                                     |      |            |      |              |   |   |
| <b>D</b> | Č         | AP Specimen                           |                                     |      |            |      |              |   |   |
|          | Č         | AP Specimen                           |                                     |      |            |      |              |   |   |
| <b>C</b> | Č         | AP Specimen                           |                                     |      |            |      |              |   |   |
|          | č         | AP Specimen                           |                                     |      |            |      |              |   |   |
| <b>C</b> | č         | AP Specimen                           |                                     |      |            |      |              |   |   |
| -        | ř         | AP Specimen                           |                                     |      |            |      |              |   |   |

Select initiate now Followed by Orders For Signature on the bottom right hand corner

If there is a <sup>S</sup> by your order there is missing fields that are required, a window will pop up prompting you to fill in these fields, click first detail and follow the prompts

| P Orc | ler Services                                                                                                    | ×  |
|-------|----------------------------------------------------------------------------------------------------|----|
| 8     | The system does not allow signature while any order to sign is missing required<br>order details.<br>Please complete the required details. |    |
|       | To display the first order detail that is missing, click 'First Detail'.                                                                   |    |
|       | Cancel 😵 First Deta                                                                                                    | il |

Fill in the required yellow fields and click "sign" on the bottom right hand corner and refresh window to see your order <sup>Cy 0 minutes ago</sup>

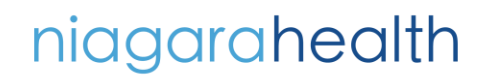

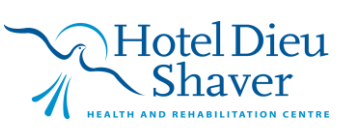

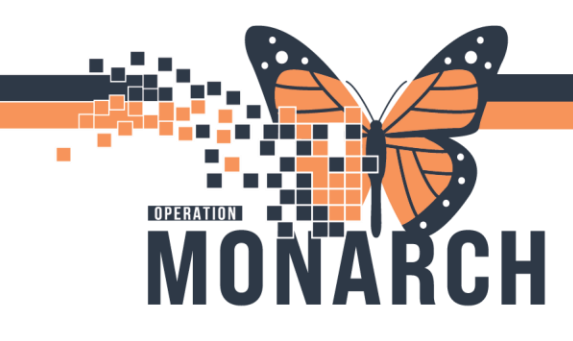

| Details for Pa      | athology Tissue Request                    |                 |          |     |                                                  |              |     |
|---------------------|--------------------------------------------|-----------------|----------|-----|--------------------------------------------------|--------------|-----|
| 😵 Details 🔋         | 📱 Order Comments 🛛 🛞 Offset Details        |                 |          |     |                                                  |              |     |
| <b>+ 1</b> h.       | 1 ×                                        |                 |          |     |                                                  |              |     |
|                     | *Collection Date Time:                     | 15/Oct/2024     | • ~ 1604 | EDT | *Specimen Description (must include laterality): |              |     |
|                     | *Operative Procedure:                      |                 |          |     | *Clinical Information:                           |              |     |
|                     | *Reporting priority:                       | RT - Routine    | ~        |     | *Pre-Operative Diagnosis:                        |              |     |
|                     | Post-Operative Diagnosis:                  |                 |          |     | Reason for Frozen:                               |              |     |
|                     | OR Number/Ext.:                            |                 |          |     | Consulting Doctors:                              |              | ٩,  |
| *Ne                 | oadjuvant Treatment (cancer treatment):    |                 | ~        |     |                                                  |              |     |
|                     | Time Specimen removed from Patient:        | 15/Oct/2024     | ▲ ✓ 1604 | EDT | Time specimen placed in formalin:                | 15/Oct/2024  | EDT |
|                     | Additional Testing:                        |                 | *        |     | Other Additional Testing:                        |              |     |
| Previous Biopsy     | if performed outside Niagara Health, if Ye |                 |          |     | Order for future visit:                          | 🔿 Yes 🛐 💿 No |     |
|                     |                                            |                 |          |     |                                                  |              |     |
|                     |                                            |                 |          |     |                                                  |              |     |
|                     |                                            |                 |          |     |                                                  |              |     |
|                     |                                            |                 |          |     |                                                  |              |     |
| viissing Required I | Details Orders For Cosignature Orders For  | or Nurse Review |          |     |                                                  |              | Sig |

Navigate to Specimen Collection on the top task menu

A new window will prompt you to scan the patient's armband, if this is not feasible chose unable to scan barcode

| Collection Details       |                                                 | – 🗆 X                     |
|--------------------------|-------------------------------------------------|---------------------------|
| ntraop01, Sophia         | Female 69 years (1955-May-05)<br>FIN: 10-019001 | Location: NF ASU NF1428 D |
| 6 kg (as of 0 hours ago) |                                                 |                           |
|                          |                                                 |                           |
|                          |                                                 |                           |
|                          |                                                 |                           |
|                          |                                                 |                           |
|                          |                                                 |                           |
|                          |                                                 |                           |
|                          |                                                 |                           |
|                          |                                                 |                           |
|                          | Please scap the patient's wristhand             |                           |
|                          | Please scall the patient's wistoarid.           |                           |
|                          |                                                 |                           |
|                          |                                                 |                           |
|                          |                                                 |                           |
|                          |                                                 |                           |
|                          |                                                 |                           |
|                          |                                                 |                           |
|                          |                                                 |                           |
|                          |                                                 |                           |
| Unable to scan barrade?  |                                                 | Circu Circu               |
| onuble to stan bartober  |                                                 | Sign Close                |

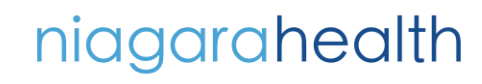

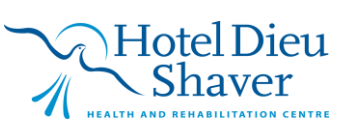

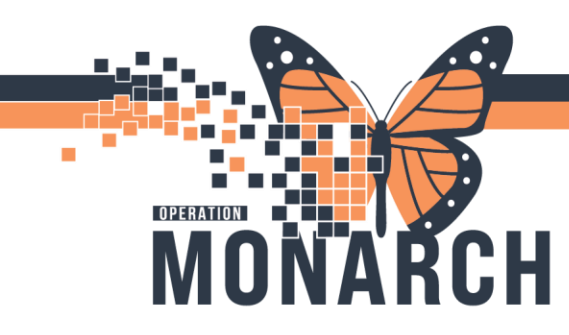

Your specimens that have been ordered will list here

- 2. Select the collapsed menu icon
- 3. Print label

Note: print labels before selecting "collected" as this will clear the specimen from your list

Once your specimen is in the jar and labelled scan your label and it will automatically clear your specimen from the specimen collection window. Alternatively, you can select "collected" after specimen is in jar

|                                              |                                                         |                            | Admission         |
|----------------------------------------------|---------------------------------------------------------|----------------------------|-------------------|
| aop00, IntraOpTEST                           | Female 69 years (1955-May-05)<br>FBN: 10-019000         | Location: NF PERIOPIP      |                   |
| ) (as of 4 weeks age)                        |                                                         |                            |                   |
| 😤 Reschedule 🤸 Not Collected                 |                                                         | 💩 😵 🧶 1 minute(i) ago      |                   |
| Activated Partial Thromboplastin Time (APTT) |                                                         | 101-24-206-00004           |                   |
| Blue 1.8 mL                                  |                                                         | 1026 EDT                   | Collected         |
| Complete Blood Count (CBC)                   |                                                         | L . 101-2 286-00004        | S Not Collected   |
| Levender 3 mL                                |                                                         | 10.26 EDT                  | Reset             |
| Fibrinogen Assay                             |                                                         | 101-24-206-00004           | Collection Method |
| Blue 1.8 mL                                  |                                                         | 10.26 EDT                  | Modily Date/Time  |
| 🔶 INR                                        |                                                         | 101-24-206-07              | Partial Collect   |
| Blue 1.8 mL - Fill tube completely           |                                                         | 3, 1025 EDT                | Print Label       |
| 🔶 Lactate (Lactic Acid)                      |                                                         | 101-24-286-00004           |                   |
| GREY 2 mL                                    |                                                         | 1026-EDT                   |                   |
| Sodium, Potassium, Chloride, Glucose Random, | Creatinine, Calcium, Albumin Level, Total CO2 (TCO2), N | Tagnesium 101-24-286-00004 |                   |
| PST 2 mL                                     |                                                         | 1026 EDT                   |                   |
| 🔶 Venous Blood Gas                           |                                                         | 101-24-216-00004           |                   |
| Green Li Hep 4 mL - Deliver ASAP             |                                                         | 1026 EDT                   |                   |
|                                              |                                                         |                            |                   |
|                                              |                                                         |                            |                   |
| collection(s) remaining                      |                                                         | Sign Close                 |                   |

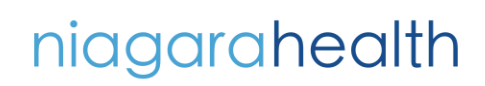

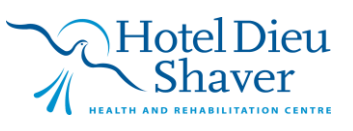

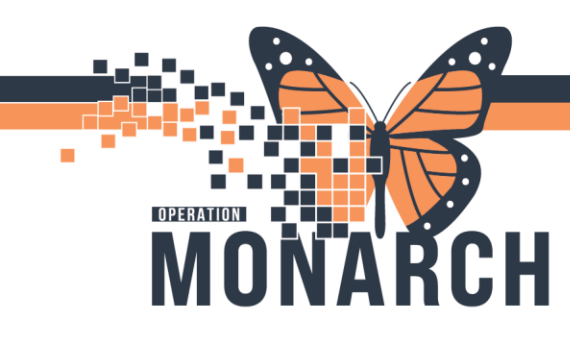

Example of label:

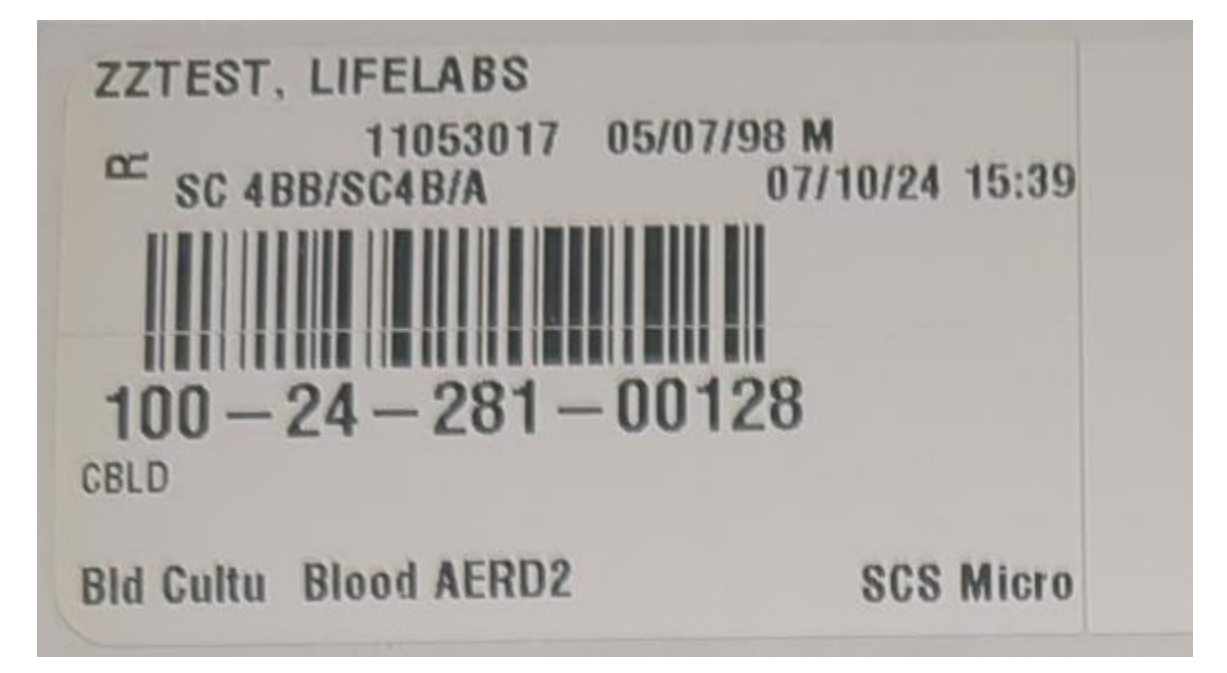

A window will pop up if you have not scanned your label, you will need to either scan container or select "yes" to continue

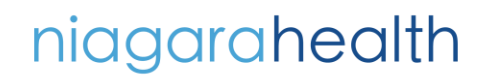

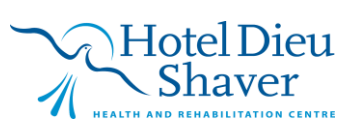

5

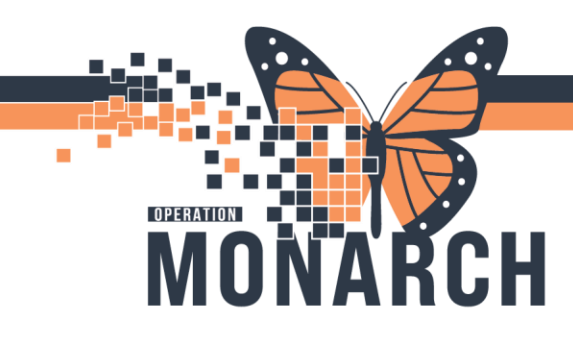

| lection Details                                                                          |                                                                        |                               | LI                            |
|------------------------------------------------------------------------------------------|------------------------------------------------------------------------|-------------------------------|-------------------------------|
| traop01, Sophia                                                                          | Female 69 years (1955-May-05)<br>FIN: 10-019001                        | Location: NF ASU NF           | 1428 D                        |
| cg (as of 0 hours ago)                                                                   |                                                                        | 89                            | ago 9 minute(s) ago           |
| Pathology Tissue Request<br>Sterile Cup 100 mL<br>Warning<br>The container(<br>continue? | s) for this order have not been verified by container specif<br>Yes No | ic scan(s). Would you like to | 101-24-289-00005<br>16:09 EDT |
| 1 collection(s) remaining                                                                |                                                                        | _                             | Sign Close                    |

Handle specimen as per your unit's workflow (bring to specimen holding area or deliver to lab by porter)

Note: you still need to handwrite a NEW time on your label for specimens that need to capture the exact timing specimen goes into formalin (ex: breast and gastric tissue)

niagarahealth

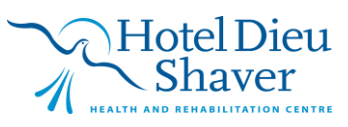